WEB 申請手順ガイド

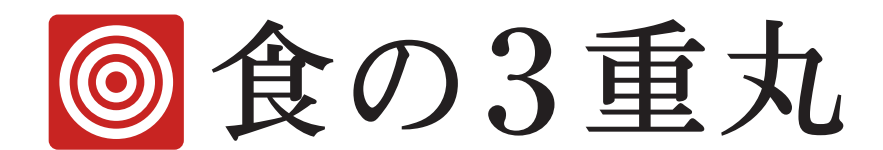

— 目次 —

事前確認事項

申請前の準備

WEB 申請の流れ概要 (事業所登録 → 製品申請登録)

1)事業所登録方法

2) 製品申請登録方法

## 事前確認事項

別紙「2018 年度 製品募集要項」をご確認いただき、募集しているカテゴリー、品目毎の基 準に応募製品が適合することをご確認お願い致します。

## 申請前の準備

- 1. 製品の原材料が全て国内産であることを示す資料 (納品書、製品規格書、etc)
- 2. 製品の写真 (カラー 正面写真)
- 3. 製品ラベル (食品一括表示ラベル、製品規格書、etc)
- 4. 営業許可証(写し)

※営業許可が必要ない製造の場合、こんにゃく、梅干、等では不要です。但し、漬物は届出済証をご 準備ください。管轄自治体によっては条例営業許可とされている場合にはこの許可証で対応をお願 い致します。

5. 水質検査結果

※製造に使う水が水道水以外の場合には必要となります。

- 6. 製品製造工程フローチャート
- 7. 製品規格書
- 8. 製造工場見取図
- 9. 製造工場周辺地図

※上記を A4 サイズ、ファイル形式:jpg, png, gif, bmp, pdf でご準備ください。

WEB 申請の流れ概要 (事業所登録 → 製品申請登録)

## ■ 1) 事業所登録

【利用規約の同意】→【事業所情報の入力】→【担当者情報の入力】→【入力内容確認】 →【仮登録完了】→【メール認証】→【事業所登録完了】

## ■ 2)製品申請登録

【ログイン】→【品目の選択】→【製品詳細情報の入力】→【製造所情報の入力】→【入 力内容確認】→【申請完了】

## 1) 事業所登録方法

#### ■ STEP1 【事業所登録画面へ】

- 「食の3重丸」WEBサイト上の【2018年度製品申請】バナーをクリックします。
- ② 【新規事業所登録】ボタンをクリックします。
- ③ 利用規約等をご確認頂き、【規約に同意して事業所登録を開始する】ボタンをクリックします。

#### ■ STEP2 【事業所の登録】

- ① 画面の案内に沿って必要事項を入力します。
  - ・法人名
  - ・業態(製造者 または 販売者) 自社製品の場合は製造者、PB などの委託製造の場合は販売者
  - ・本社所在地 (郵便番号、都道府県、市区町村、市区町村以外、建物)
  - ・ 電話番号(本社代表)、FAX 番号(本社代表)
  - ・ 代表者 (法人代表者氏名、法人代表者氏名カナ、役職)
- ② 【次へ】をクリックします。

#### STEP3 【担当者情報の登録】

- ① 画面の案内に沿って必要事項を入力します。
  - ・ 申請者 (部署、役職、氏名、氏名カナ)
  - 所在地 (郵便番号、都道府県、市区町村、市区町村以外、建物)
  - ・ 連絡先 (電話番号、FAX 番号、メールアドレス)
- ② 【次へ】をクリックします。

#### STEP4【登録内容の確認】

- ① 登録内容の確認画面が表示されますので、内容を確認します。
- ② 問題なければ【仮登録ボタン】をクリックします。

## ■ STEP4【メール認証】

- ① 担当者のメールアドレスに認証メールが届きます。
- ② 届いたメールに記載の URL ヘアクセスし認証が完了です。

## 2) 製品申請登録方法

申請する製品の情報を登録します。

各画面にある【保存して次へ】ボタンを押すと、入力内容を保存しますので、入力を途中 で止めた場合でも、続きから入力する事ができます。

※続きから開始する場合は、ログイン後の「申請データー覧」画面上の【仮申請の続きを入力】ボタンを クリックしてください。

## STEP1【ログイン画面】

- ① 「食の3重丸」WEBサイト上の【2018年度製品申請】バナーをクリックします。
- ② 【事業所ログイン】ボタンをクリックします。
- ③ ログイン画面で、設定いただいた「ログイン ID」「ログインパスワード」を入力し、【ロ グイン】ボタンをクリックします。

## ■ STEP2 【申請の開始】

① 【新規申請】ボタンをクリックして申請を開始します。

## ■ STEP3 【申請品目の選択】

- 申請する製品の「カテゴリ」「品目」を選択します。
   ※該当するカテゴリ、品目が無い場合には今回の募集に対応していません。
- ② 【保存して次へ】をクリックします。

## ■ STEP4 【製品詳細情報の入力】

- ① 画面の案内に沿って必要事項を入力します。
  - ・原材料及び内容 (添加物を含む)
     名称、産地、品種、使用割合、国内産である証明資料(イメージ画像)
  - 内容量、内容量単位
  - ・製品写真
  - ・ ラベル画像(食品表示法に基づく一括表示)
  - ・ 製造工程フローチャート
- ② 【保存して次へ】をクリックします。

## ■ STEP5 【製造所、製造ライン、製造担当者の選択(入力)】

- ① 申請商品に対する、製造所、製造ライン、製造担当者を選択(入力します。)
- 製造所、製造ライン、製造担当者を追加する場合は、【追加】ボタンをクリックして、
   登録画面に進みます。

#### 製造所の登録

- 名称
- · 所在地 (郵便番号、都道府県、市区町村、市区町村以外、建物)
- 電話番号、FAX 番号
- 営業許可情報 (許可証番号、許可証(写し)、許可証のない理由)
- 製造所見取図
- 製造所周辺地図

### 製造ラインの登録

- ・ 製造ライン名
- ・ 外国産原料の取り扱いの状況(外国産の取り扱いの有無、外国産原料名)
- ・ 製造ラインの状況 (専用、共用)
- ・ 製造ラインが共用の場合 混入防止対策(原料倉庫、製造ライン)
- 過去一年間の申請製品の製造量
- 製造に使用する水
- 排水
- 廃棄物
- 副産物
- ・ 環境貢献、CSR 等に関するアピールしたい内容

#### 製造担当者の登録

- ・ 部署、役職、氏名、氏名カナ
- · 所在地 (郵便番号、都道府県、市区町村、市区町村以外、建物等)
- ・ 連絡先 (電話番号、FAX 番号、メールアドレス)
- ③ 選択(登録)が完了したら【保存して確認画面へ】をクリックします。

## STEP6 【入力内容の確認】

- ① 入力内容の確認画面が表示されますので、内容を確認します。
- 問題なければ【登録ボタン】をクリックします。

## ■事業所情報

| 項目 | 項目名             | 説明                        | 例         |
|----|-----------------|---------------------------|-----------|
|    |                 |                           |           |
|    | 法人格             | プルダウンメニューから選択登録           |           |
|    |                 | 法人格の位置を選択登録               |           |
|    | 注し故の位置          | ○無し                       |           |
|    | <b>公</b> 八倍07位直 | ○前                        |           |
|    |                 | ○後                        |           |
|    |                 | 業態を選択登録                   |           |
|    | 業態              | ○製造者                      |           |
|    |                 | ○プライベートブランドの販売者           |           |
|    | 事業所名            | 法人の場合は法人名、個人事業者の方は店舗名など   |           |
|    | 事業所名カナ          | 事業者名のカナ表記(よみ方をカタカナで)      |           |
|    | 郵便番号            | 半角ハイフン無しの7桁番号             |           |
|    | 都道府県            |                           |           |
|    | 市区町村            |                           |           |
|    | 市区町村以外          |                           |           |
|    | 建物学             | 共用の建物の場合などの場合に建物名称、フロア階など |           |
|    | 建物寺             | を登録                       |           |
|    | 電話番号            | 代表電話番号 (市外局番から)ハイフンを含む    |           |
|    | FAX番号           | 代表FAX番号(市外局番から)ハイフンを含む    |           |
|    | 代表者氏名           | 事業の代表者の氏名                 |           |
|    | 代表者氏名カナ         | 事業の代表者の氏名カナ表示(よみ方をカタカナで)  |           |
|    | 役職              |                           | 例)代表取締役社長 |
|    | ホームページURL       |                           |           |
|    | ホームページ用電話番号     |                           |           |
|    | 通信販売用電話番号       | (市外局番から)ハイフンを含む           |           |
|    | 通信販売用FAX番号      | (市外局番から)ハイフンを含む           |           |
|    |                 |                           |           |

## ■担当者情報

| 項目 | 項目名             | 説明                        | 例 |
|----|-----------------|---------------------------|---|
|    |                 |                           |   |
|    | ログインID          | 任意のIDを登録                  |   |
|    | ログインパスワード       | 任意のパスワードを登録               |   |
|    | 部署              | 所属部署を登録                   |   |
|    | 役職              | 役職を登録                     |   |
|    | 氏名              | 氏名を登録                     |   |
|    | 氏名カナ            | 氏名カナを登録                   |   |
|    | 郵便委員            | 申請担当者の在籍地の郵便番号を登録         |   |
|    | <b><u></u> </b> | 半角ハイフン無しの7桁番号             |   |
|    | 都道府県            |                           |   |
|    | 市区町村            |                           |   |
|    | 市区町村以外          |                           |   |
|    | 建物等             | 共用の建物の場合などの場合に建物名称、フロア階など |   |
|    |                 | を登録                       |   |
|    | 電話番号            | 製造所の電話番号を登録               |   |
|    | FAX番号           | 製造所のFAX番号を登録              |   |
|    | 担当者メールアドレス      | メールアドレスを登録                |   |
|    |                 |                           |   |
|    |                 |                           |   |

■製品情報

| 「百日                                                                          | 百日夕                     | 三治 田                                                                 | <b>/</b> 5         |
|------------------------------------------------------------------------------|-------------------------|----------------------------------------------------------------------|--------------------|
| 切り シング ジング ジング シング シング シング シング シング リング シング シング シング シング シング シング シング シング シング シ | 虫日石   由 ま 日 日 の 源 田     | 記明                                                                   | 1列                 |
| 利乃                                                                           | 中前而日の選択                 |                                                                      |                    |
|                                                                              | カテゴリー                   | プルダウンメニューから選択                                                        |                    |
|                                                                              | 品目                      | プルダウンメニューから選択                                                        |                    |
|                                                                              |                         |                                                                      |                    |
| 1.                                                                           | 申請製品                    |                                                                      |                    |
|                                                                              |                         |                                                                      |                    |
|                                                                              | 製品名                     | 製品名                                                                  |                    |
|                                                                              | 製品名カナ                   | 製品名カナ                                                                |                    |
|                                                                              |                         |                                                                      |                    |
| 2.                                                                           | 原材料及び内容(添加物を含む)         | 原材料及び添加物は使用しているもの全てを登録してト                                            |                    |
|                                                                              |                         | さい。                                                                  |                    |
|                                                                              |                         | 県材料は単重比の多いものから順に登録                                                   |                    |
|                                                                              | <b>百</b> 約(1)の夕新        | 百廿半の夕か                                                               | 例) 十百 「唐仁ス组み描えでない」 |
|                                                                              | 原程(1)07名称               | 版例料の石砂<br>複数の都道府県の場合け「国内産」単独の場合けその都                                  | 例/ 八豆 [退仏丁祖の換えてない] |
|                                                                              | 原料(1)の産地                | 道府県名                                                                 | 例)国内産または都道府県名      |
|                                                                              |                         | 原材料の品種を登録                                                            |                    |
|                                                                              | 原料(1)の品種                | 具体的に分からない場合は「複数品種」を登録                                                | 例)とよほまれ            |
|                                                                              | 原料(1)の使用割合              | 製品に使用している重量割合(パーセント)                                                 | 例)100~1%の数値        |
|                                                                              | 国料(1)の国内帝の証明書           | 国産でることを証明できる資料のイメージ画像                                                | (何) 如日書かどのイメージ両伸   |
|                                                                              | 尿科(I)の国内屋の証明音           | ファイルはgif, jpg, png, pdfの形式で、サイズは5MBまで                                | 別が前田青などのイメーン画家     |
|                                                                              |                         |                                                                      |                    |
|                                                                              | 原料(2)の名称                | 原材料の名称                                                               | 例)しょうゆ             |
|                                                                              | 原料(2)の産地                | 産地                                                                   |                    |
|                                                                              | 原料(2)の品種                | 原材料の品種<br>制用には用している手見知久(パート)(1)                                      | (四) 100 100の料体     |
|                                                                              | 原料(2)の使用割合              | 窓品に使用している里重割合(ハーセント)<br>国産でることな証明できる姿料のイメージ画体                        | 例)100~1%の数值        |
|                                                                              | 原料(2)の国内産の証明書           | 国産しることを証明してる具体のイメージ回家<br>ファイルけgif ing nng ndfの形式で サイズけ5MBまで          | 例)納品書などのイメージ画像     |
|                                                                              |                         |                                                                      |                    |
|                                                                              | 原料(3)の名称                | 原材料の名称                                                               | 例)                 |
|                                                                              | 原料(3)の産地                | 産地                                                                   |                    |
|                                                                              | 原料(3)の品種                | 原材料の品種                                                               |                    |
|                                                                              | 原料(3)の使用割合              | 製品に使用している重量割合(パーセント)                                                 |                    |
|                                                                              | 原料(3)の国内産の証明書           | 国産でることを証明できる資料のイメージ画像                                                |                    |
|                                                                              |                         | ファイルはgif, jpg, png, pdfの形式で、サイズは5MBまで                                |                    |
|                                                                              | <b>医約(4)の久か</b>         |                                                                      |                    |
|                                                                              | 原科(4)の名称                |                                                                      | 例)しようゆ(調味料)        |
|                                                                              | 原料(4)の児毎                |                                                                      |                    |
|                                                                              | 原料(4)の伸用割合              |                                                                      | 例) 100~1%の数値       |
|                                                                              |                         | 国産でることを証明できる資料のイメージ画像                                                |                    |
|                                                                              | 原料(4)の国内産の証明書           | ファイルはgif, jpg, png, pdfの形式で、サイズは5MBまで                                | 例)納品書などのイメージ画像     |
|                                                                              |                         |                                                                      |                    |
|                                                                              | 原料(5)の名称                |                                                                      |                    |
|                                                                              | 原料(5)の産地                |                                                                      |                    |
|                                                                              | 原料(5)の品種                |                                                                      |                    |
|                                                                              | 原料(b)の使用割合              |                                                                      |                    |
|                                                                              | 原料(5)の国内産の証明書           | 国産でることを証明でさる資料のイメーン画像<br>ファイルはtrif ing ang alfの形式で、サイブはDDよで          |                    |
|                                                                              |                         | ノアイルはg11, Jpg, png, patの形式で、サイスは3MBまで                                |                    |
|                                                                              | 6位以下の原材料                | 6位以下の原材料を全て登録(カンマ区切り)                                                |                    |
|                                                                              | 6位以下の原料の使用割合            | 製品に使用している重量割合(パーセント)                                                 |                    |
|                                                                              |                         |                                                                      |                    |
|                                                                              | 庙田沃加魩                   | 使用している全ての添加物の名称を登録                                                   | 例) 佐ルマガマシウム ビタミンロ  |
|                                                                              | 使用称20170                | (カンマ区切り)                                                             | 例/塩化マクホンウム、ビタミンビ   |
|                                                                              | 加工助剤                    | 加工助剤不使用の確認チェック                                                       | ※加工助剤は不使用が基準       |
|                                                                              |                         | (加工助剤は基準としては不使用)                                                     |                    |
| 9                                                                            | 学生生                     |                                                                      |                    |
| э.                                                                           |                         | 内容書な粉値で発録 (小粉ま入力司)                                                   |                    |
|                                                                              | 内容量                     | 内容量で数値で登録(小数もハカウ)                                                    |                    |
|                                                                              | 门石重十匹                   | 付属物(たれ、つゆetc)の有り、無しを選択登録                                             |                    |
|                                                                              | 付属物の有無                  | $\bigcirc$ a b                                                       |                    |
|                                                                              |                         | ○無し                                                                  |                    |
|                                                                              | 付属物の内容                  | 付属物が有りの場合に内容を登録                                                      | 例)たれ               |
| 1                                                                            | (2) 製品画像(正面写直)          | 製品の正面写真を登録                                                           |                    |
|                                                                              |                         | ファイルはgif, jpg, png, pdfの形式で、サイズは5MBまで                                |                    |
| 1                                                                            | (3)食品表示法に基づく一括表示        | 食品一括表示(ラベル)を登録                                                       |                    |
| 1                                                                            |                         | ノアイルはg1t, jpg, png, pdfの形式で、サイズは5MBまで<br>制星は担の相称をわたし、。               |                    |
| 1                                                                            | (4) 聚品 情報 ホーム ペーシ U R L | 彩前情報の掲載されたホームページのページUKL<br>  制造工程フローチャートな発信(4世代)                     |                    |
| 1                                                                            | (5)制造工程フローチャート          | 教垣上住ノローファートを登録(A4914)<br>ファイルけgif hmp ing nng ndf yla ylay dag dagyの |                    |
| 1                                                                            | い衣垣工住ノローノイート            | アリロアはgii, omp, Jpg, png, pai, xis, xisx, doc, docxの<br>形式で サイズけ5MRまで |                    |
| 1                                                                            |                         | maxxxxxxxxxxxxxxxxxxxxxxxxxxxxxxxxxxxx                               |                    |
|                                                                              | (6)商品規格書                | ファイルはgif, bmp. ing. nng. ndf. xls. xlsx. doc. docxの                  |                    |
| 1                                                                            | X-7 1848872818 E        | 形式で、サイズは5かまで                                                         |                    |
| 1                                                                            |                         |                                                                      |                    |

| 項目名         | [説明]                                          | 例                |
|-------------|-----------------------------------------------|------------------|
| 所           | 1/4 / 4                                       |                  |
| 製造所名        | 名称が無い場合は「製造所01」を登録                            | 例) 〇〇第1工場        |
| 製造所名カナ      |                                               | 例) マルマルダイイチコウジョウ |
| 郵便番号        | 製造所の郵便番号を登録 ハイフン無しの7桁番号                       |                  |
| 都道府県        |                                               |                  |
| 市区町村        |                                               |                  |
| 市区町村以外      |                                               |                  |
| 建物等         | 共用の建物の場合などの場合に建物名称、フロア階など<br>を登録              | ×                |
| 雷話悉号        | 製造所の電話番号を登録                                   |                  |
| FAX番号       | 製造所のFAX番号を登録                                  | -                |
|             |                                               | -                |
| 営業許可証番号     | 許可証が無い場合には「許可証無し」を登録                          | -                |
| 製造営業許可証(写し) | 対象製品の製造施設として法許可を取得している場合に                     |                  |
|             | は該当の営業許可証(写し)のイメージ画像を添付                       |                  |
|             | $(A4 \pm 17^{\circ})$                         |                  |
|             | ファイルはgif. ipg. png. pdfの形式で、サイズは5MBまで         | \$               |
|             | 法許可<製造許可>                                     |                  |
|             | <ul> <li>食用油脂製造業</li> </ul>                   |                  |
|             | <ul> <li>・<br/>みそ<br/>戦告業</li> </ul>          |                  |
|             | • 醬油製造業                                       |                  |
|             | <ul> <li>四回返追来</li> <li>ソース 新制 浩 業</li> </ul> |                  |
|             | ,                                             |                  |
|             | 百府制出出                                         |                  |
|             | - 立                                           |                  |
|             | 「利豆ズ但未                                        |                  |
|             |                                               |                  |
|             | ・ てりさい衆垣耒 など                                  |                  |
|             | (物) 古日来<br>(法報報)は、たい。                         |                  |
|             | ・ 俱物毀垣 など                                     |                  |
| 必要が可たのない理由  | ※ 衆道所の官理目宿体により異なります。                          | à                |
| 呂耒計可証(りない理田 | 計り証まには庙田済証などが必要ない場合には、ての自<br>なぜな惑母            |                  |
|             |                                               |                  |
| 製造所見取図      |                                               | \$               |
|             |                                               | -                |
|             |                                               |                  |

# ■製造ラ<u>イン情</u>報

| 佰  |                                          | 前田                                                                                                    | 6                                 |
|----|------------------------------------------|----------------------------------------------------------------------------------------------------|-----------------------------------|
| -只 | · (11)                                   | 10 <sup>-1</sup> / <sub>1</sub>                                                                                |                                   |
|    | 製造所の選択                                   | 製造所を複数登録している場合には該当する製造所を選<br>択登録                                                                               |                                   |
|    |                                          |                                                                                                    |                                   |
|    | 製造ライン名                                   | 名称が無い場合は「ライン01」などを登録                                                                                           | 例)飲料製造ライン                         |
|    | 製造ライン名カナ                                 |                                                                                                    | 例)インリョウセイゾウライン                    |
|    |                                          |                                                                                                    |                                   |
|    | <ul><li>(1)製造施設の状況</li></ul>             | 外国産原料の使用状況を選択登録<br>○取り扱う原料は国産のみ<br>○外国産原料の取り扱いあり                                                               | 例)●外国産原料の取り扱いあり                   |
|    | 外国産原料が有る場合の<br>外国産原料名                    | 外国産原料の取り扱いがある場合に<br>その原材料名を登録                                                                                  | 例)大豆(遺伝子組み換えでない)                  |
|    | (2)国産原料と外国産原料の製造<br>ラインの状況               | 製造ラインの状況を選択登録<br>○専用<br>○共用                                                                                    | 例)●共用                             |
|    | 製造ラインが共用の場合<br>原料倉庫での混入防止について<br>(原料倉庫)  | 製造ラインが共用の場合<br>原料倉庫での混入防止について対処を登録                                                                             | 例)倉庫の棟で分けて保管し、入出<br>庫を記録とともに管理    |
|    | 製造ラインが共用の場合<br>製造ラインでの混入防止について<br>(製造工程) | 製造ラインが共用の場合<br>製造ラインでの混入防止について対処を登録                                                                            | 例)生産計画を立て、使用する前に<br>洗浄と使用原料の確認を徹底 |
|    | (3) 製造実績 <u></u> 過去一年間の<br>合計製造量         | 申請製品の過去一年間の合計製造量を登録                                                                                            | 例) 9 5                            |
|    | 製造実績 <u></u> 過去一年間の<br>製造量の単位            | 申請製品の合計製造量の単位を選択登録                                                                                             | 例) ●トン                            |
|    | (4)省エネルギーの工夫についての<br>内容                  | 省エネルギーへの取り組みについて活動等を登録                                                                                         |                                   |
|    | 製造施設における再生可能<br>エネルギー等の導入状況              | 太陽光、風力、地熱、バイオマス等の自然の力で定常的<br>(もしくは反復的)に補充されるエネルギー資源より導<br>かれ、発電、給湯、冷暖房、輸送、燃料等への用いてい<br>る状況を登録<br>無い場合には「無し」を登録 |                                   |
|    | (5) 製造に使用する水                             | 製造に使用する水を選択登録<br>○水道水<br>○地下水等                                                                                 |                                   |
|    | 水質検査                                     | 使用水で「地下水等」を選択した場合に<br>○定期的に実施している<br>○実施したことがある<br>○実施なし                                                       |                                   |

| 排水                 | 排水状況を選択登録                 |                 |
|--------------------|---------------------------|-----------------|
|                    | ○排水は出ない                   |                 |
|                    | ○排水は出るが適法に処理している          |                 |
|                    | ○排水はそのまま下水道に流している         |                 |
| 排水の理由              | 排水の状況で「適法に処理している」「そのまま下水道 |                 |
|                    | に流している」を選択の場合に理由を登録       |                 |
| (6)廃棄物             | 廃棄物の発生状況を選択登録             |                 |
|                    | ○廃棄物は出ない                  |                 |
|                    | ○日により出ることがある              |                 |
|                    | ○常時一定量出る                  |                 |
| 廃棄物の内容             | 廃棄物の名称などを登録               | 例)果実搾り粕、梅酢、etc  |
| 廃棄物を減らす工夫について      | 廃棄物を減らす工夫についての説明を登録       | 例)製品化率の向上       |
| (7) 副産物 1 の状況      | 副産物1の状況を選択登録              |                 |
|                    | 〇副産物は出ない                  |                 |
|                    | ○副産物を再生利用している             |                 |
|                    | 〇副産物は廃棄処埋している             |                 |
| 副産物1の名称            | 副産物の名称を登録                 | 例)おから、油かす、etc   |
| 副産物1の年間発生量         | 副産物の年間発生量を登録              |                 |
| <u>副産物1の発生量の単位</u> | 副産物の発生重の単位を選択登録           |                 |
| 副産物1の再生利用率         | 副産物の再生利用率を登録              |                 |
| (8) 副産物2の状況        | 副産物2の状況を選択登録<br>の副文集が出たい  |                 |
|                    |                           |                 |
|                    | ○副産物を再生利用している             |                 |
| 副茶牌《办名社            | 〇副産物は廃棄処理している             |                 |
| 副産物20名称            |                           |                 |
| 副産物20年間発生重         |                           |                 |
| 副産物2の発生重の単位        |                           |                 |
| <u> </u>           | 副産物のの世辺な遅辺発行              |                 |
| (9) 副座物 3 仍认优      | 副生物3の私仇を選択登録 ○副主輪は出たい。    |                 |
|                    | ○副産物は山ない                  |                 |
|                    | ○則産物を再生利用している             |                 |
| 副産物3の夕称            | し副座初は廃果処理している             |                 |
| 副産物3の年間発生量         |                           |                 |
| 副産物3の発生量の単位        |                           |                 |
| 副産物3の再生利用率         |                           |                 |
| (10)副産物4の状況        | 副産物4の状況を選択登録              |                 |
|                    | ○副産物は出たい                  |                 |
|                    | ○副産物を再生利用している             |                 |
|                    | ○副産物は廃棄処理している             |                 |
| 副産物4の名称            |                           |                 |
| 副産物4の年間発生量         |                           |                 |
| 副産物4の発生量の単位        |                           |                 |
| 副産物4の再生利用率         |                           |                 |
| (11)副産物5の状況        | 副産物5の状況を選択登録              |                 |
|                    | ○副産物は出ない                  |                 |
|                    | ○副産物を再生利用している             |                 |
|                    | ○副産物は廃棄処理している             |                 |
| 副産物5の名称            |                           |                 |
| 副産物5の年間発生量         |                           |                 |
| 副産物5の発生量の単位        |                           |                 |
| 副産物5の再生利用率         |                           |                 |
| (12)その他            | 副産物で6位以降の名称を登録            | 例)柑橘の皮          |
| 利用方法               | その他(副産物)の利用方法を登録          | 例)香辛料の原料        |
| (13)その他アピールしたい内容   |                           | 例)環境貢献、CSRの内容など |
|                    |                           |                 |

# ■製造担当者情報

| 項目 | 項目名     | 説明                        | 例 |
|----|---------|---------------------------|---|
|    |         |                           |   |
|    | 制法式の混ね  | 製造所を複数登録している場合には該当する製造所を選 |   |
|    | 衆垣別の速水  | 択登録                       |   |
|    | 部署      | 製造担当者の所属部署を登録             |   |
|    | 役職      | 製造担当者の役職を登録               |   |
|    | 氏名      |                           |   |
|    | 氏名カナ    |                           |   |
|    | 電話番号    | 製造所の電話番号を登録               |   |
|    | メールアドレス | メールアドレスを登録                |   |
|    |         |                           |   |